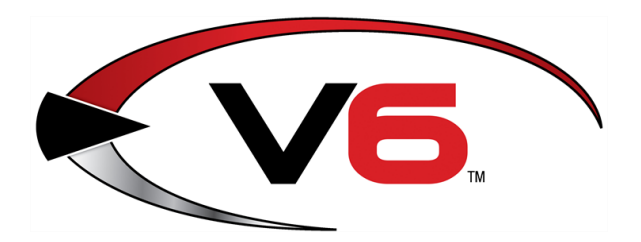

# Donations Guide for the V6 System Software

### November 2018

The Retail Technology Group (RTG) recommends completing the procedures in this guide to create inventory records for donated items. Donated items are "received" in negative amounts to update inventory quantities (without affecting daily sales) and reduce the cost of goods accordingly. Donation-specific receiving reports can be created at the end of the year for tax purposes.

### Contents

| Set Up a Donations Vendor        | . 3 |
|----------------------------------|-----|
| Create a Donations Invoice       | . 4 |
| Print the Receipt History Report | .7  |

2018 RTG Holdings 940 Industrial Drive, Suite 107 Sauk Rapids, MN 56379 1-800-547-7120 All rights reserved

### Notices

Copyright © 2018 Retail Technology Group. 940 Industrial Drive, Suite 107 Sauk Rapids, MN 56379 1-800-547-7120 All rights reserved.

#### General

No part of this document may be reproduced, distributed, performed, displayed, or used to prepare a derivative work without the prior and express written consent of Retail Technology Group. The software described in this document is furnished under a license agreement and may be used only in accordance with the terms and conditions of the license agreement. Information in this document is subject to change without notice, and Retail Technology Group assumes no responsibility for errors.

#### **Trademarks and Credits**

AXIS, AXIS Retail Management System (AXIS RMS), AXIS Data Center, AXIS Register, and AXIS E4473 are trademarks of Retail Technology Group and shall not be used without the express written permission of Retail Technology Group.

Other trademarks, such as QuickBooks, are not being used as a trademark herein and are the property of the respective owners.

#### Legal Counsel

This program, printed documentation, and documents should not be used as a substitute for professional advice in specific situations. The procedures, images, and examples in this document are for illustrative purposes only and may not be applicable in your setting due to differences in preference, settings, and/or state and local regulations.

The following notice is required by law:

### Retail Technology Group products and services are not a substitute for the advice of an Attorney.

You are encouraged to seek the advice of your own attorney concerning the use and legality of this program, documentation, and forms.

**Publication Information** 

Donations Guide for the V6 System Software November 2018

# Set Up a Donations Vendor

Complete the following procedure to create a new vendor called "Donations."

- 1. Select **Data > Vendor** from the menu bar to display the **Vendor** screen.
- 2. Click the **New** button on the toolbar to display the **Add Vendor** window.

| General UDF                                | Setup Purchases |
|--------------------------------------------|-----------------|
| Vendor<br>Address<br>Last Name<br>Address1 | 98<br>LookUp    |
| Address2<br>City State Zip<br>FFL          |                 |
| Phone #<br>E-mail<br>Web Site              | Fax#            |
| Customer ID<br>Terms                       | Ship Id         |

- 3. Enter "Donations" in the **Vendor** field.
- 4. Click the **Add** button to add the "Donations" vendor to the list of vendors on the **Vendor** screen.
- 5. Click the **Close** button to close the **Add Vendor** window.
- 6. Click the **Close** (red **X**) button on the **Vendor** screen to close it.

## Create a Donations Invoice

Complete the following procedure to create an "invoice" for a donation.

- 1. Select **Process > Receive by Invoice** from the menu bar to display the **Receive by Invoice** screen.
- 2. Click the **New** button on the toolbar to display the **Add Receive by Invoice** window.

| ARS Add Receive b | by Invoice | - 485 - |        |           |            |                       | ×     |
|-------------------|------------|---------|--------|-----------|------------|-----------------------|-------|
| General UDF       | - Total    | Reports |        |           |            |                       |       |
| Invoice #         | 485        |         |        | Ship Date | 12/18/2013 |                       |       |
| Vendor            |            |         | LookUp |           |            |                       |       |
| Contact           |            |         |        | ]         |            |                       |       |
| Terms             |            |         |        |           |            |                       |       |
| Due Date          | 12/18/20   | 13      |        |           |            |                       |       |
| Reference #       |            |         | ]      |           |            |                       |       |
|                   |            |         |        |           |            | <b>V</b> Queue Labels |       |
|                   |            |         |        |           | Total      | 0.00                  |       |
|                   |            |         |        |           |            |                       |       |
|                   |            |         |        |           |            |                       |       |
|                   |            |         |        |           |            | Add                   | Close |

- 3. Enter the name of the organization receiving the donation in the **Invoice #** field.
- 4. Click the **LookUp** button to display the **Choose a Vendor** window.

| 🔓 Choose a V | endor                     | <b>—</b> ×-         |
|--------------|---------------------------|---------------------|
| Vendor       | Name                      | Address1 🔺          |
| BIGROCK      | BigRock                   | 6546 East Industri: |
| BUS PROD     | BUSINESS PRODUCTS EXPRESS |                     |
| BUS PROD X   | BUSINESS PRODUCTS EXPRESS |                     |
| CARQUEST     | CARQUEST                  |                     |
| CENTURY      | CENTURY DRILL & TOOL      |                     |
| Donations    |                           |                     |
| FACugil      | FA Cugil                  | Pta Stefan cel Mare |
| FIO          | Fiocchi                   | 235 East Lane       |
| FORNEY       | FORNEY                    |                     |
| HellCorn     | Helland                   | Heinrichstrasse 2f  |
|              |                           |                     |
|              | ОК                        | Cancel              |

- 5. Click the **Donations** vendor to select it.
- 6. Click the **OK** button to close the **Choose a Vendor** window.

- 7. Click the **Add** button to close the **Add Receive by Invoice** window and display the new invoice on the **Receive by Invoice** screen.
- 8. If necessary, click the new invoice to select it.
- 9. Click the **Detail** tab to display it.
- 10. Click the **New** button in the toolbar to display the **Add Receive by Invoice Item** window.

| Add Receive b | y Invoice Item   |          |         |            |            | <b>— X</b>   |
|---------------|------------------|----------|---------|------------|------------|--------------|
| General Seria | al               |          |         |            |            |              |
| X Ref. 🔘      |                  | LookUp   |         | Invoice #  | Charity Na |              |
| ltem Code 🔘   |                  | LookUp   |         | Vendor     | Donations  |              |
| Style 🔘       |                  | LookUp   |         | Ship Date  | 12/18/2013 |              |
| Description 1 |                  |          |         |            |            |              |
|               |                  |          |         |            |            |              |
| Units Recv    | 1                |          | Gp%     |            |            |              |
| Recv Qty      | 1.00             |          | 0.00    | Price 1    |            |              |
| Pkg Qty       | 1.00 /           | 1.00     | 0.00    | Price 2    |            |              |
| Disc %        |                  |          | 0.00    | Price 3    |            |              |
| Unit Cost     |                  | Ext Cost | 0.00    | Price 4    |            | Queue Labels |
| Ship Cost     |                  |          | 0.00    | Price 5    |            |              |
|               | Update Cost Only | (        | 0.00 St | igg Retail |            |              |
|               |                  |          |         |            |            |              |
|               |                  |          |         |            | Add        | Close        |
|               |                  |          |         |            |            |              |

- 11. Identify the item being donated.
  - If the Add Cross Reference window displays, click the Close button to close it. (There is no need for a cross reference.)

| eneral | UDF     | Purchases |            |               |                         |      |      |
|--------|---------|-----------|------------|---------------|-------------------------|------|------|
| Ite    | em#     | 230288    | LookUp     | Description 1 | TUBE SWIMMING 48" COLOR |      |      |
| Ve     | ndor    | DONATIONS | LookUp     | Last Name     | DONATIONS               |      |      |
| 1      | Xrfnc   |           |            |               |                         |      |      |
|        |         |           |            |               |                         |      |      |
| Pk     | g Qty [ | 1.00      |            |               |                         |      |      |
| Units  | /Pkg    | 1.00      |            |               |                         |      |      |
|        |         |           |            |               |                         |      |      |
| W      | eight   | 0.0000    |            |               |                         |      |      |
| Whole  | Sale    | 0.00      | 0.0000 Per | 0             |                         |      |      |
| Last   | Cost [  | 0.0000    |            |               |                         |      |      |
| Last   | Frght   | 0.00      |            |               |                         |      |      |
|        |         | Non Order |            |               |                         |      |      |
|        |         |           |            |               |                         |      | 6    |
|        |         |           |            |               |                         | dd C | loco |
|        |         |           |            |               | <u>-</u>                |      | 1030 |

12. Enter the quantity being donated as a negative number in the **Units Recv** field.

| eneral Seri  | al            |                |       |         |            |           |              |
|--------------|---------------|----------------|-------|---------|------------|-----------|--------------|
| X Ref. 🔘     |               | LookUp         |       |         | Invoice #  | 29        |              |
| em Code 🔘    | 878816        | LookUp         |       |         | Vendor     | DONATIONS |              |
| Style 🔘      | 878-816       | LookUp         |       |         | Ship Date  | 10/1/2010 |              |
| escription 1 | TRU-FLITE 318 | FS FEATHERS 10 | 0PK   |         |            |           |              |
|              | 5" GREEN      |                |       |         |            |           |              |
| Units Recv   | -1.00         |                |       | Gp%     |            |           |              |
| Recv Qty     | -1.00         |                |       | 52.36   | Price 1    | 17.9900   |              |
| Pkg Qty      | 1.00 /        | 1.00           |       | 0.00    | Price 2    | 0.0000    |              |
| Disc %       |               |                |       | 0.00    | Price 3    | 0.0000    |              |
| Unit Cost    | 8.5700        | Ext Cost       | -8.57 | 0.00    | Price 4    | 0.0000    | Queue Labels |
| Ship Cost    |               |                |       | 0.00    | Price 5    | 0.0000    |              |
|              | Update Cost ( | Only           |       | 0.00 St | ugg Retail | 0.0000    |              |
|              |               |                |       | R       |            |           |              |
|              |               |                |       |         |            |           |              |

- 13. Click the **Add** button to display the item on the **Detail** tab.
- 14. The donation will be reflected in the following areas:
  - The donated item will be removed from Inventory and quantities will be updated accordingly.
  - The Receiving Report will display the donated amounts.

| Invoi<br>ARS B | ce Recei<br>usiness So | ved Rep<br>lutions, LL | ort<br>C               | Invoice #29<br>Vendor:DONATIONS<br>Reference #: |                            |                   |                 |                      |                  | 10/1                 | 1/2010     | 12:59:13<br>Pa |
|----------------|------------------------|------------------------|------------------------|-------------------------------------------------|----------------------------|-------------------|-----------------|----------------------|------------------|----------------------|------------|----------------|
| ltem #         | C<br>Recv Qty          | ross Ref#<br>Pkg Qty   | Description 1<br>Units | Ext Disc                                        | Description 2<br>Ext Frght | Style<br>Extended | Size<br>Price 1 | e Color<br>Unit Cost | Other<br>GP% Las | Class De<br>t Cost L | sc<br>GP%  | Cost C<br>Cha  |
| 2302.88        |                        |                        | TUBE SWIMMI            | NG 48" COLOR                                    |                            | GC120             |                 |                      | BIN A-20         | POOLTO               | YS         |                |
|                | -1                     | 1                      | -1                     | 0.00                                            | 0.00                       | -39.03            | 50.00           | 39.03                | 21.9             | 39.03                | 21.9       |                |
| 888522         |                        |                        | UNCLE MIKES            | 1221 SWIVEL                                     | REMMINGTON                 | 760ES 888-522     |                 |                      | 888-522          | Hunting              |            |                |
|                | -5                     | 1                      | -5                     | 0.00                                            | 0.00                       | -37.75            | 11.99           | 7.55                 | 37.0             | 7.55                 | 37.0       |                |
| 867471         |                        |                        | TRU-TURN 047           | ZS-1/0 WORM                                     | BRONZE                     | 867-471           |                 |                      | 867-471          | Hooks/Sn             | ells       |                |
|                | -10                    | 1                      | -10                    | 0.00                                            | 0.00                       | -6.80             | 1.29            | 0.68                 | 47.3             | 0.68                 | 47.3       |                |
| Total 3        | -10<br>3<br>-16.00     | 1                      | -16.00                 | 0.00                                            | 0.00                       | -83.58            | 1.29            | 0.00                 | 47.3<br>Ret      | ail Total:           | 41.3<br>-1 | 22.85          |

• The Receipt History Report will reflect the donated amounts. (This report may be helpful at end of year. Refer to <u>Print the Receipt History Report</u> for more information.)

| Receipts History                           | as II C              |                       |                       | 1/1/2010 - 10/1/2010                        |           |                       |                     |                        |          |                       |
|--------------------------------------------|----------------------|-----------------------|-----------------------|---------------------------------------------|-----------|-----------------------|---------------------|------------------------|----------|-----------------------|
| Sorts: Posted Date<br>Filters: Vendor equa | ais DONATIONS        |                       |                       |                                             |           |                       |                     |                        | 10/1/201 | 10 1:09:22 PI<br>Page |
| Posted<br>PO #                             | Vendor<br>Cross Ref# | Order #<br>Order Type | ltem #<br>Reference # | Description 1<br>Description 2              | Cost Only | Order Qty<br>Recv Qty | Pkg Qty<br>UnitsQty | Unit Cost<br>Ship Cost | Disc %   | Extende               |
| Posted: 10/1/20                            | 010                  |                       |                       |                                             |           |                       |                     |                        |          |                       |
| 10/1/2010 1:02:10 P M                      | DONATIONS            |                       | 230288<br>29          | TUBE SWIMMING 48" COLOR                     |           | -1<br>-1              | 1<br>-1             | 39.03<br>0.00          | 0.00     | -39.0                 |
| 10/1/2010 1:02:10 P M                      | DONATIONS            |                       | 888522<br>29          | UNCLE MIKES 1221 SWIVEL<br>REMMINGTON 760ES |           | -5<br>-5              | 1<br>-5             | 7.55<br>0.00           | 0.00     | -37.7                 |
| 10/1/2010 1:02:10 P M                      | DONATIONS            |                       | 867471<br>29          | TRU-TURN 047ZS-1/0 WORM HOO<br>BRONZE       | к 🗖       | -10<br>-10            | 1<br>-10            | 0.68<br>0.00           | 0.00     | -6.                   |
| Subtotal 3                                 | Posted: 10/1/2010    |                       |                       |                                             |           | -16.00<br>-16.00      | 3.00<br>-16.00      | 47.26<br>0.00          |          | -83.                  |
| Total 3                                    |                      |                       |                       |                                             |           | -16.00<br>-16.00      | 3.00<br>-16.00      | 47.26<br>0.00          |          | -83.5                 |

## Print the Receipt History Report

Complete the following procedure to print the Receipt History Report.

1. Select **Reports > Purchasing** from the menu bar to display the **Report Wizard** window.

| 😰 Report Wizard - Receipt                                                                                       | s History                                                                                                    | - • <b>×</b>           |
|----------------------------------------------------------------------------------------------------|----------------------------------------------------------------------------------------------------|------------------------|
| Select the report you<br>wish to run. You can<br>also create a new<br>report or modify or<br>delete an existing | Step 1 - Select a report  Step 1 - Select a report  MS 5  AP Open  PO Open Items  PO Open Items  Receipts History  Special Order History  Special Order Pending | Copy<br>Edit<br>Delete |
| report.                                                                                                    | iew Print <back next=""></back>                                                                                                    | Close                  |

- 2. Click the **Receipts History** report to select it.
- 3. Click the **Next** button to display the **Filter Records** window.
- 4. Click the **Filter** button to display the **Filter** window.

| ₩ Filter         | ×            |
|------------------|--------------|
|                  |              |
| Add Delete       | OK<br>Cancel |
| Save Remove Name |              |

5. Click the **Add** button to display the **Filter Conditions** window.

| T Filter Condition      |          |
|-------------------------|----------|
| Table                   |          |
| Receipts Detail History |          |
| Field                   | Operator |
| Vendor                  | equals 💌 |
| Value Case sensitive    |          |
| ОК                      | Cancel   |

- 6. Select "Receipts Detail History" from the **Table** dropdown field.
- 7. Select "Vendor" from the **Field** dropdown field.
- 8. Select "equals" from the **Operator** dropdown field.
- 9. Enter "Donations" in the **Value** field.
- 10. Click the **OK** button to close the **Filter Conditions** window and display the new filter in the **Filter** window.
- 11. Click the **Next** button to display the **Sort Records** window.
- 12. Click the **Next** button to display the **Report Options** window.
- 13. Enter desired date range.
- 14. Click the Next button to display the Output Options window.
- 15. Complete the following procedures as needed:
  - Click the **Preview** button to preview the report.
  - Click the **Print** button to print the report.
  - Complete the following procedure to save the report to a file:
    - 1. In the **Output to** section, click the **File** option (radio button) to select it.
    - 2. Click the File button to display an Output to file window.
    - 3. Navigate to the desired location.
      - To ensure easy access to the report in the future, set up a folder specifically for this report on a USB drive, on the desktop, or in a dedicated directory (but <u>NOT</u> within the IMS directory).
    - 4. Enter a distinctive name for the report file in the **Output** field.
    - 5. Select the desired file format from the **Files of type** drop-down field.

► The PDF format is the most readable format.

- 6. Click the **Open** button to close the **Output to file** window.
- 7. Click the Process button

When output is sent to a file instead of the printer, the Process button replaces the Print button.